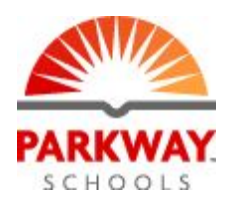

## Getting Started with eLearning

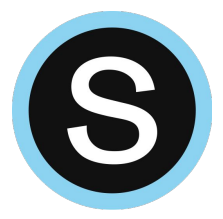

- **1.** Go to Schoology using Chrome: <u>schoology.parkwayschools.net</u>
- 2. Login using your Parkway Google Account.
- **3.** Access your rostered course/courses using the Courses menu.

| PARKWAY. | COURSES | GROUPS | RESOURCES | TOOLS | AMP |  |
|----------|---------|--------|-----------|-------|-----|--|
|          |         |        |           |       |     |  |

4. Click on a course to open it and add resources and activities.

## **Choose Your Path**

| I will deliver content using Schoology.                                            | • Go to <u>bit.ly/pkwyschoologytraining</u> for tutorials on using Schoology as your online classroom.                                                                                                    |
|------------------------------------------------------------------------------------|----------------------------------------------------------------------------------------------------|
| I will deliver content<br>using Google<br>Classroom or another<br>online platform. | <ul> <li>Use the "Add Materials" dropdown button at the top of the center column to add links using the "File/Link/External Tools" option.</li> <li>Tools" Options</li> </ul>                                      |
| Watch video at:<br><u>bit.ly/3b4AimS</u>                                           | <ul> <li>IMPORTANT: When creating the link, click on the "Display in Schoology" option at the bottom of the box.</li> <li>Options:</li> </ul>                                                                      |
|                                                                                    | <ul> <li>Use the url below for instructions on "Giving<br/>Directions in Schoology." You may need to give<br/>students login info, access code, etc. in addition to<br/>the link. <u>bit.ly/3d6EXq8</u></li> </ul> |
| I want to learn how to<br>use all of the features<br>Schoology has to<br>offer.    | • Take the self-paced online course and complete assignments to receive credit. Search for the "Schoology Essentials" course in PEERS.                                                                             |

For more information regarding eLearning days go to parkwayschools.net